## Handleiding voor het aanmaken van een rdp verbinding met Softwear asp.

1. Ga naar Start, Programma`s, Bureau-accessoires, Verbinding met extern Bureaublad. (zie figuur 1)

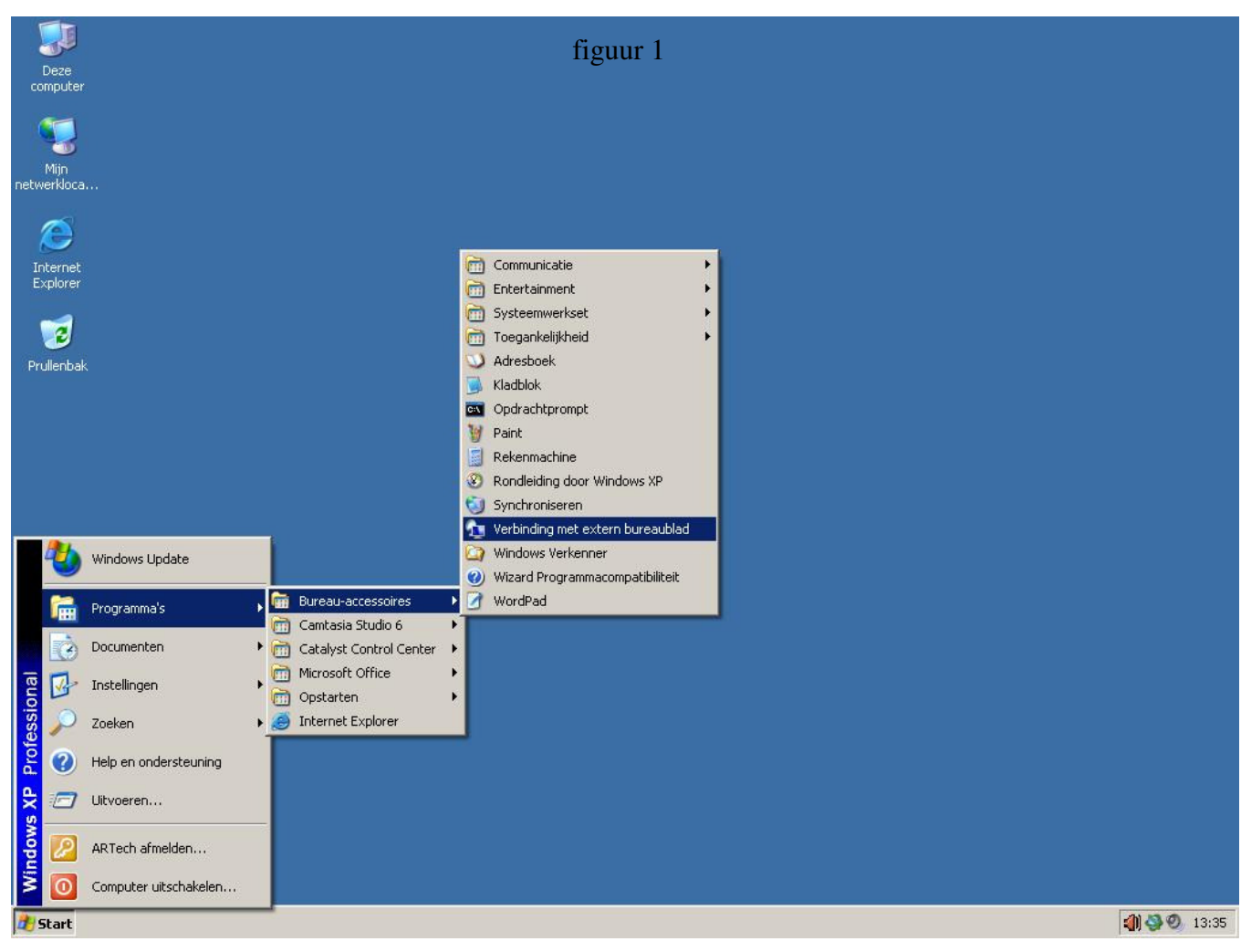

 Vul bij Computer de naam van de server waarmee je verbinding wilt maken in. In geval van backoffice is dit bono.softwear.nl (zie figuur 2)

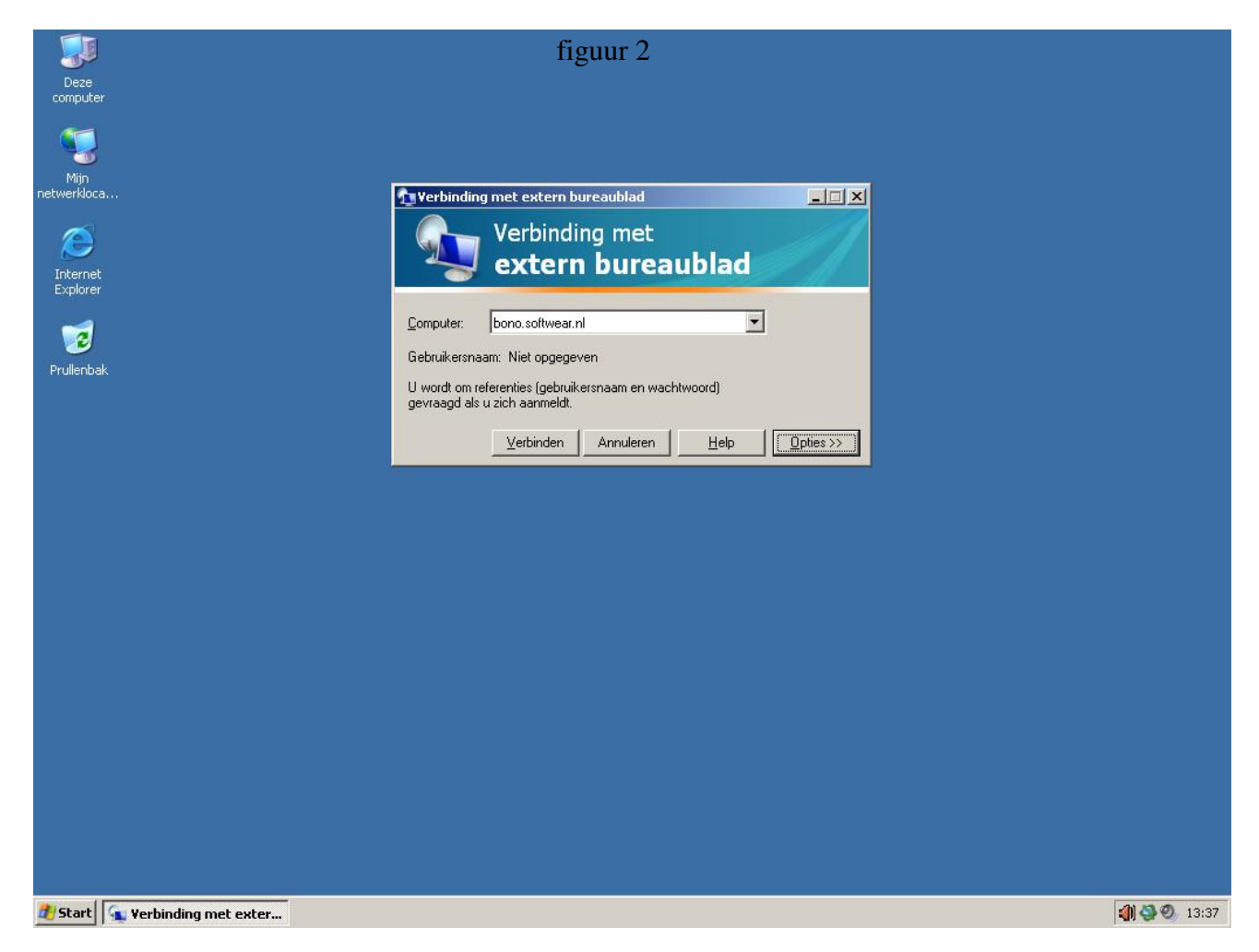

3. Klik vervolgens de opties open en vul hier je gebruikersnaam in. (figuur 3)

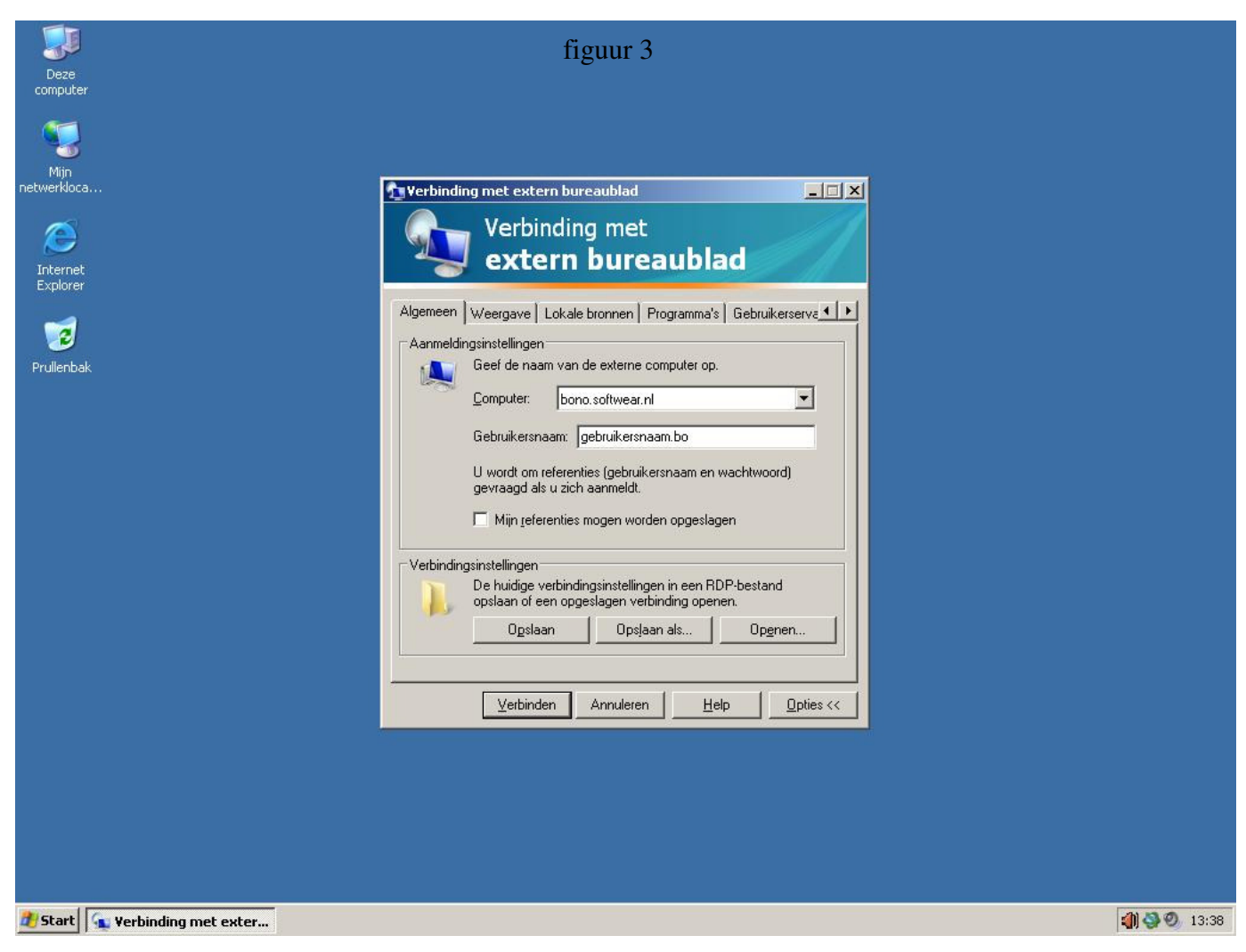

4. Ga naar het tabblad Lokale bronnen en zet het toetsenbord op de externe computer zet vervolgens het vinkje bij klembord uit. (figuur 4)

| - <b>I</b>                     | figuur 4                                                                                                    |                      |
|--------------------------------|----------------------------------------------------------------------------------------------------|----------------------|
| Deze<br>computer               |                                                                                                    |                      |
|                                |                                                                                                    |                      |
| mijn<br>netwerkloca            | 🔁 Verbinding met extern bureaublad                                                                                                    |                      |
| Internet<br>Explorer           | Verbinding met<br>extern bureaublad                                                                                                    |                      |
| <b>Prullenbak</b>              | Algemeen   Weergave Lokale bronnen   Programma's   Gebruikerserva  Gekuid van externe computer Gekuid van externe computer afspelen                                                                                                    |                      |
|                                | Toetsenbord         Windows-toetsencombinaties toepassen         (bijvoorbeeld Alt+T ab)         Alleen bij weergave op volledig scherm         Op de lokale computer         Lokale appa Op de externe computer         Alleen bij weergave op volledig scherm         Alleen bij weergave op volledig scherm         externe         sessie wilt gebruiken:         Printers         Meer |                      |
|                                | Verbinden Annuleren Help Opties <<                                                                                                    |                      |
|                                |                                                                                                    |                      |
|                                |                                                                                                    |                      |
| 🐮 Start 🙀 Verbinding met exter |                                                                                                    | <b>() 🔇 ()</b> 13:39 |

5. Klik op de knop MEER en zet het vinkje bij smartcards uit, klik op OK. (figuur 5)

| Deze                                                                | figuur 5                                                                                                    |                      |
|---------------------------------------------------------------------|----------------------------------------------------------------------------------------------------|----------------------|
| orgener<br>Min<br>netwerkloca<br>Internet<br>Explorer<br>Prullenbak | Verbinding met extern bureaublad<br>Verbinding met<br>Verbinding met<br>Verbinding met<br>extern bureaublad<br>Lokale apparaten en bronnen                                                                                                    |                      |
|                                                                     | Selecter de apparaten en bronnen op deze computer die u tijdens<br>uw externe sessie wilt gebruiken.<br>Smartcards<br>Seriële poorten<br>Didersteunde Plug-en-Play-apparaten<br>Welke Plug-en-Play-apparaten kan ik in mijn externe sessie gebruiken?<br>OK Annuleren |                      |
| 🐮 Start 🙀 Verbinding met exter                                      |                                                                                                    | <b>(1) 3 0</b> 13:40 |

6. Ga naar het laatste tabblad Geavanceerd en zet de verificatie op verbinding maken en niet waarschuwen. (figuur 6)

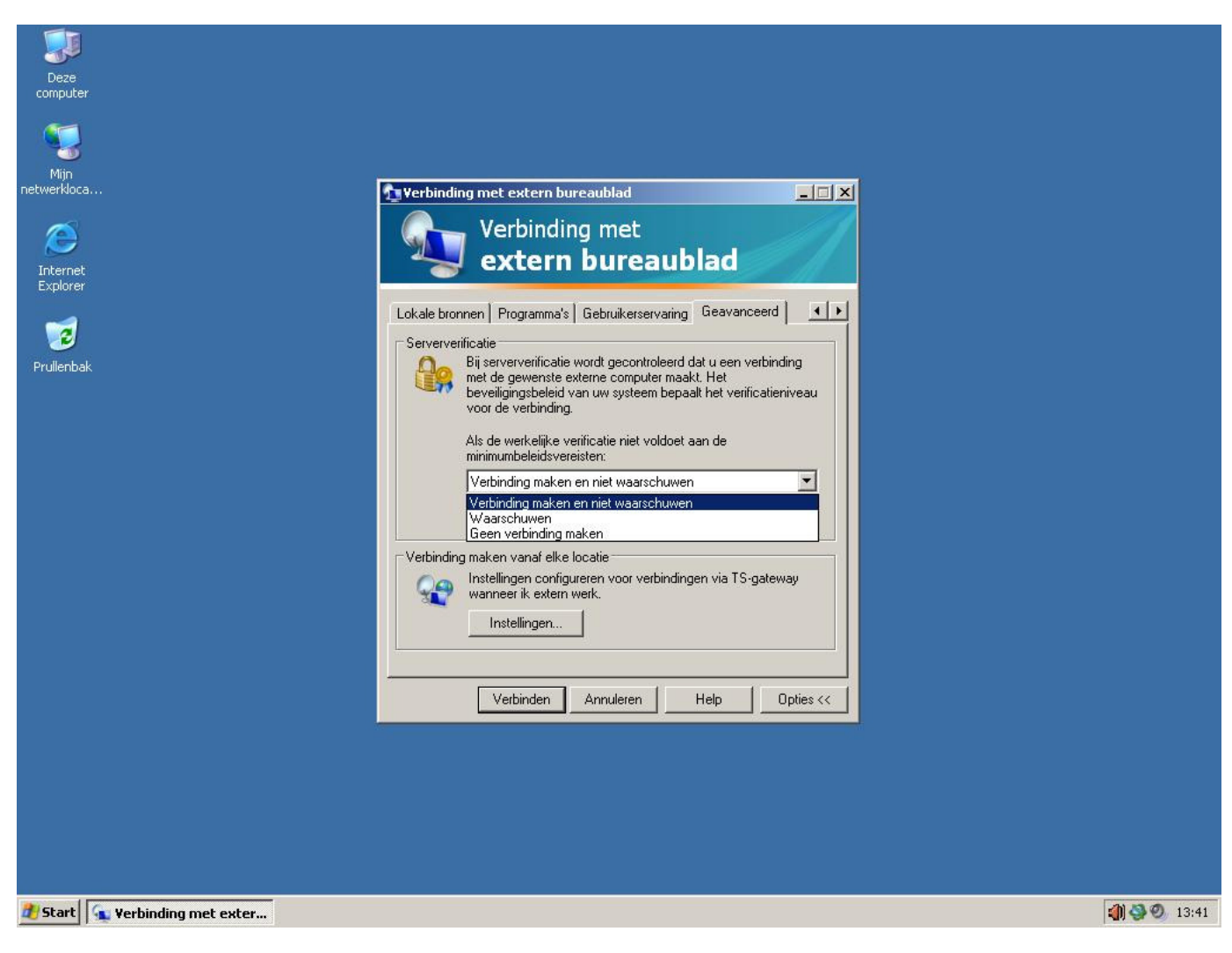

figuur 6

7. Ga terug naar het tabblad algemeen en kies opslaan als.... (figuur 7)

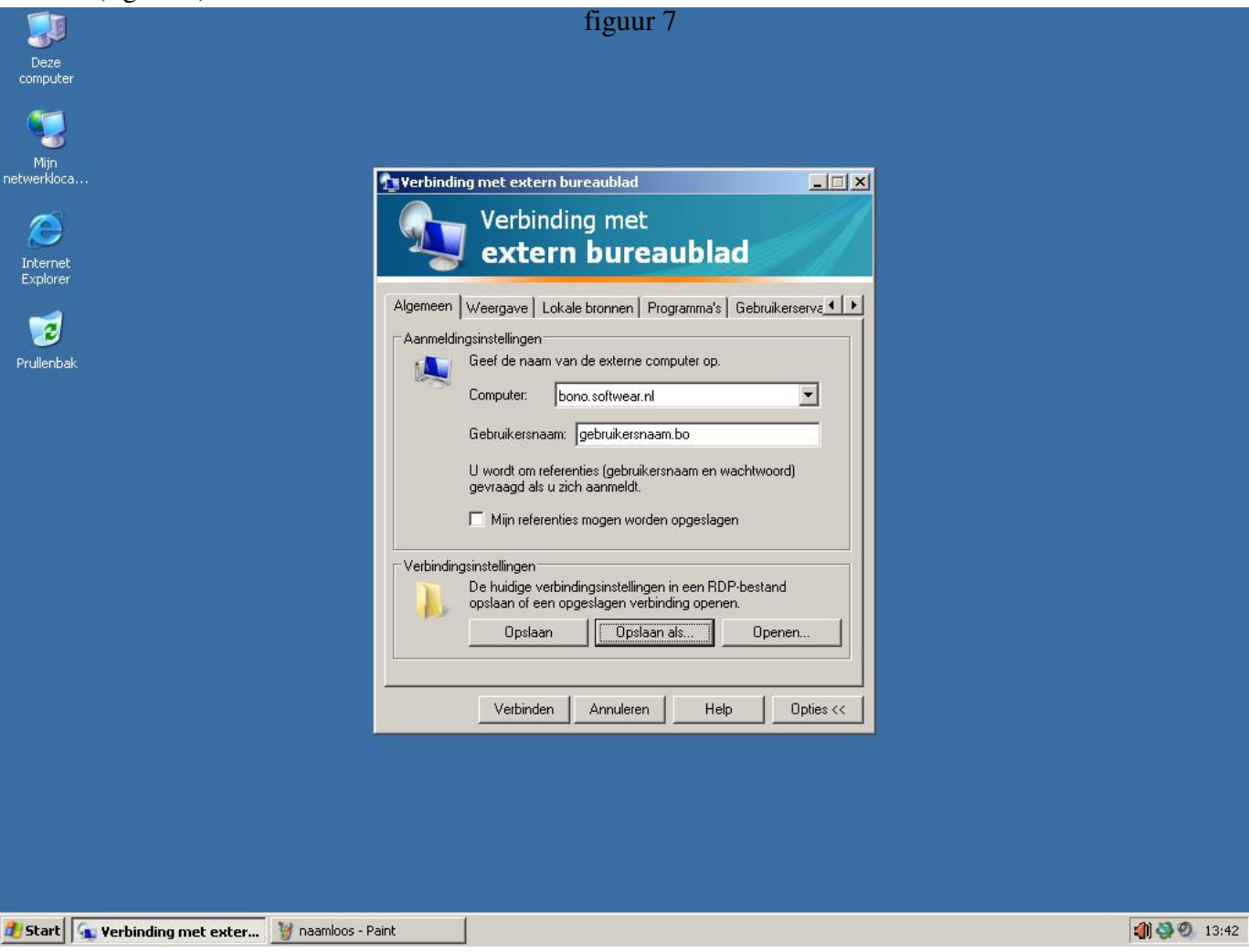

8. Vul bij bestandsnaam Softwear in en sla deze op het buroblad op. (figuur 8)

| Deze<br>computer                   | _                                                                                                  |                                                                                                    |                       |                     |
|------------------------------------|----------------------------------------------------------------------------------------------------|----------------------------------------------------------------------------------------------------|-----------------------|---------------------|
| Mijn<br>netwerkloca                |                                                                                                    | Verbinding evet outers humanhlad                                                                                                    |                       |                     |
|                                    | Opslaan als                                                                                        |                                                                                                    | ?  ×                  |                     |
|                                    | Opslaan in:                                                                                        | Bureaublad                                                                                                    | A 😏 📰 -               |                     |
| Internet<br>Explorer<br>Prullenbak | Onlangs<br>geopend<br>Bureaublad<br>Mijn<br>documenten<br>Deze computer<br>Mijn<br>netwerklocaties | Mijn documenten<br>Deze computer<br>Mijn netwerklocaties<br>Bestandsnaam: Softweat<br>Opslaan als type: Extern-bureaubladbestanden (".RDP) | Opstaan     Annuleren |                     |
|                                    |                                                                                                    |                                                                                                    |                       |                     |
|                                    |                                                                                                    |                                                                                                    |                       |                     |
| 🐮 Start 💽 Verbinding met exter     |                                                                                                    |                                                                                                    |                       | <b>()</b> 🖓 🥹 13:43 |

figuur 8

9. Sluit vervolgens dit venster door op op annuleren te klikken. (figuur 9)

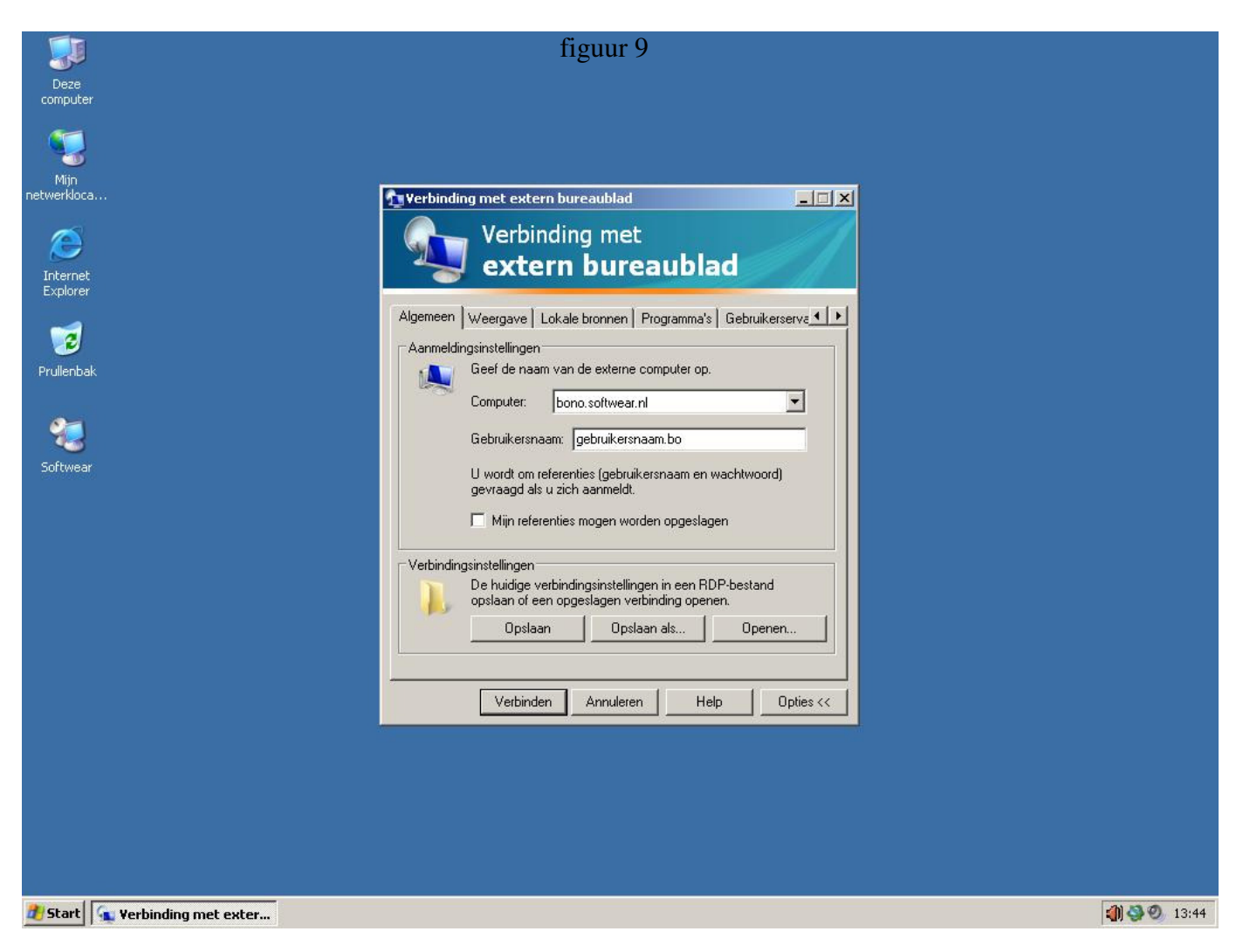

Dubbelklik het zojuist op het buroblad aangemaakte icoontje van Softwear.
 Hij zal nu de vraag stellen dat hij de uitgever niet kan bevestigen en of je toch verbinding wilt maken. Hier kun je het vinkje zetten dat hij dit niet meer moet vragen. (figuur 10)

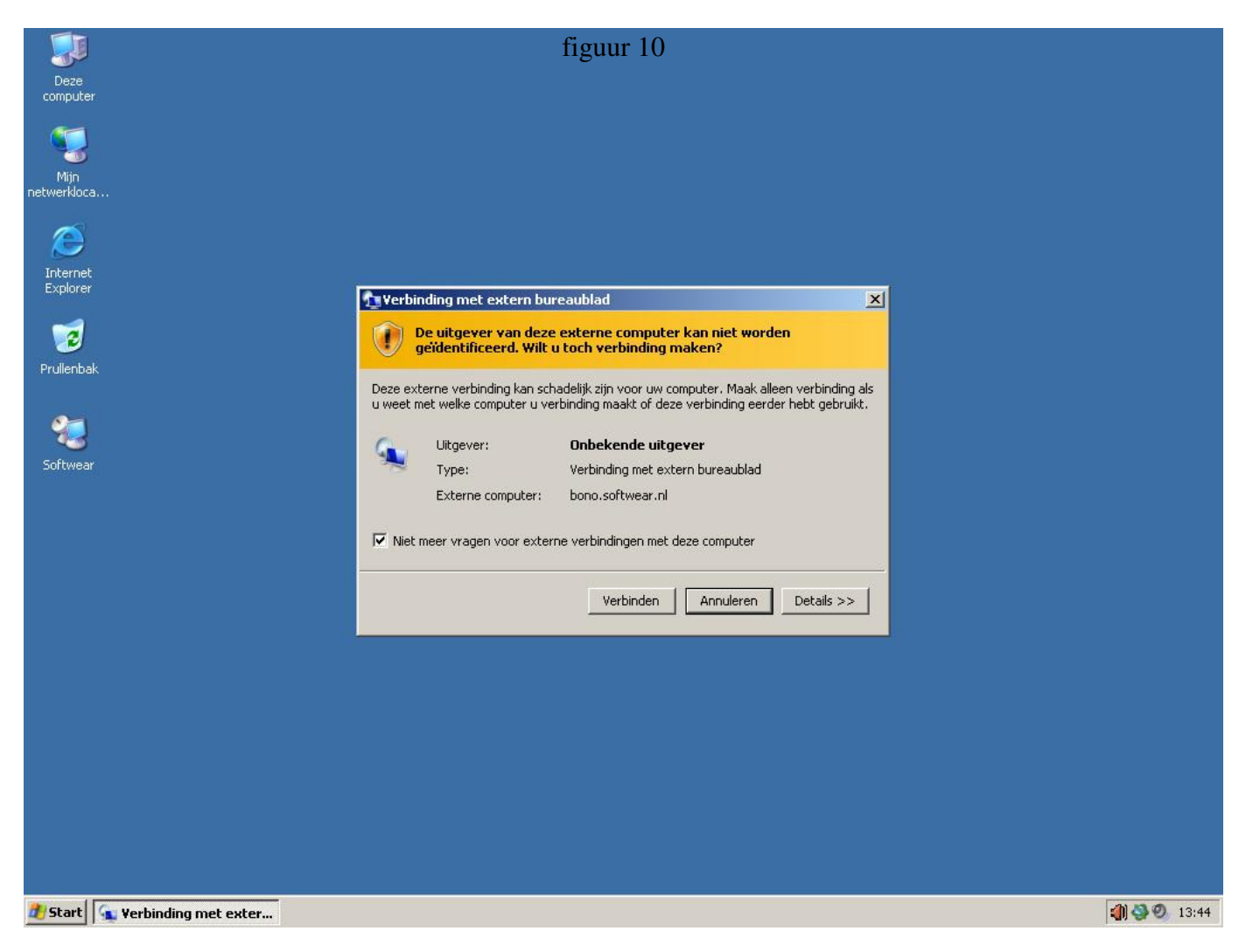

11. Vul hier je wachtwoord in en je kunt gebruik maken van Softwear asp. (figuur 11)

|                | figuur 11                               |
|----------------|-----------------------------------------|
|                |                                         |
|                |                                         |
|                |                                         |
| Log On to V    | Windows                                 |
|                | Windows Server 2003<br>Standard Edition |
| Capyright © 19 | 85-2003 Microsoft Corporation Microsoft |
| User name:     | gebruikersnaam.bo                       |
| Password:      |                                         |
| Log on to:     | SOFTWEARASP                             |
|                | OK Cancel Shut Down Options <<          |
|                |                                         |
|                |                                         |
|                |                                         |
|                |                                         |
|                |                                         |
|                |                                         |
|                |                                         |
|                |                                         |